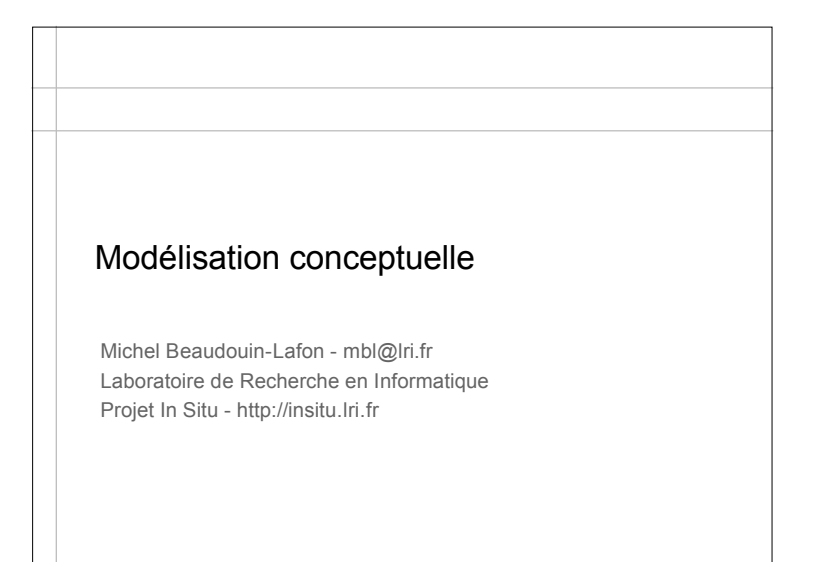

| Plan                                         |
|----------------------------------------------|
|                                              |
| "The design of everyday things" - Don Norman |
| Affordances                                  |
|                                              |
| Modèle conceptuel                            |
| Exemples                                     |
|                                              |
|                                              |
|                                              |

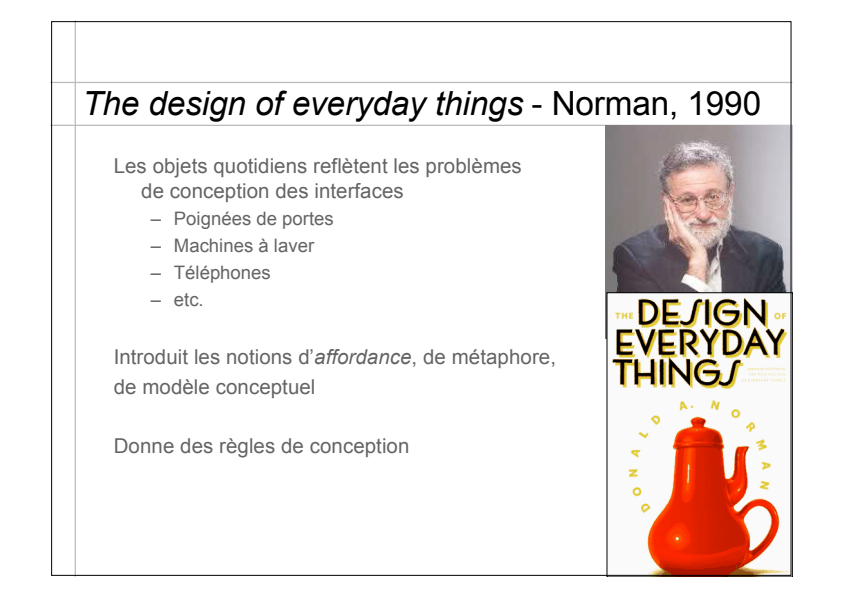

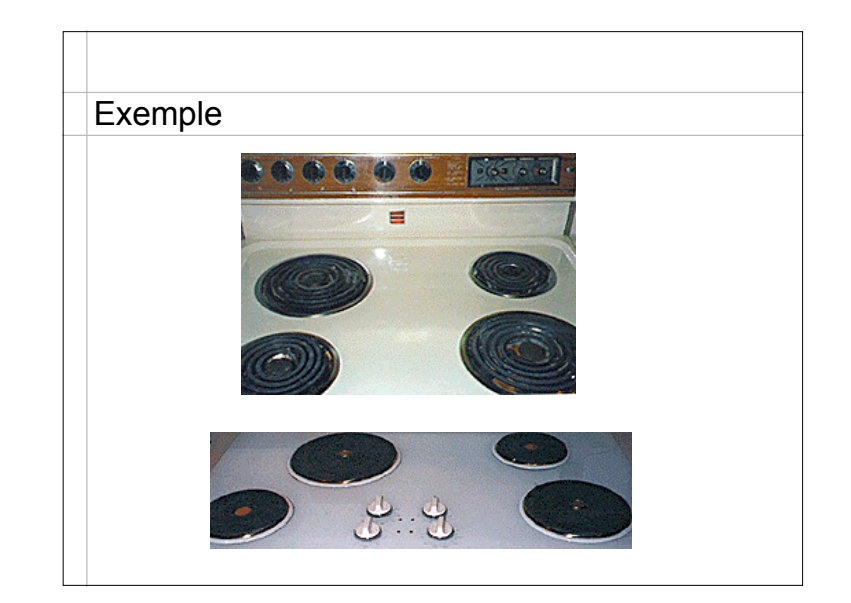

### Affordances

Capacités perçues directement des actions possibles sur un objet

La forme, la taille, l'aspect de l'objet suggère ce que l'on peut faire avec

Affordances "à la Gibson" - pas d'apprentissage préalable Affordances "culturelles" - résultent d'un apprentissage mais sont universelles au sein d'une culture

Un bouton est fait pour être enfoncé Une poignée est faite pour être tournée

Fondement de notre connaissance du monde

«Much of our everyday knowledge resides in the world, not in the head» Norman, 1988

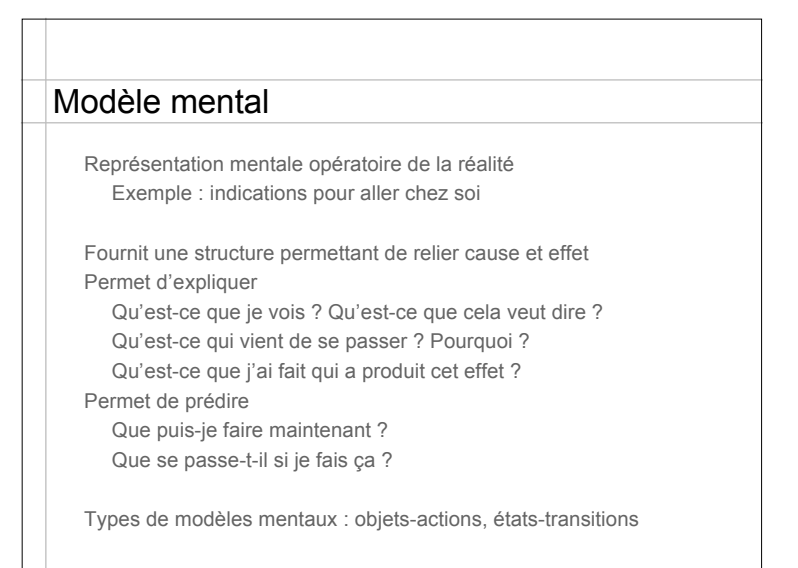

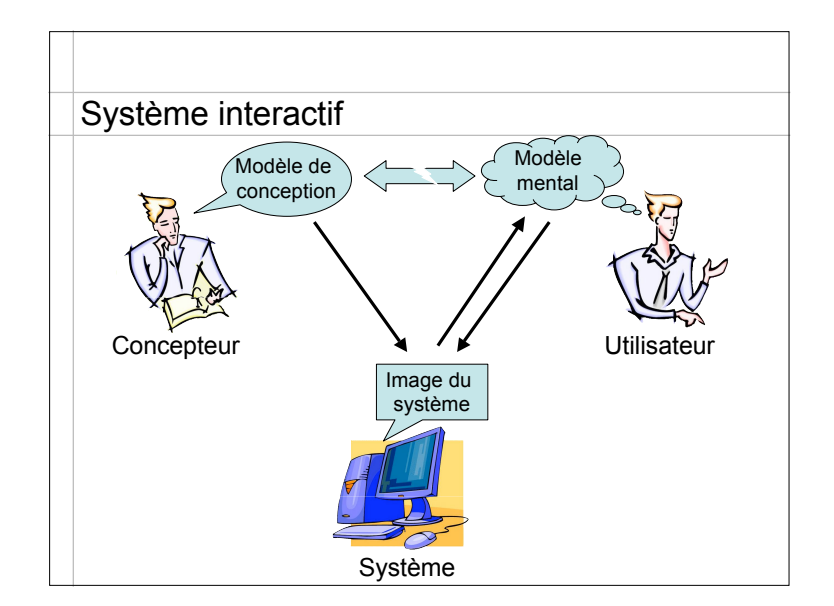

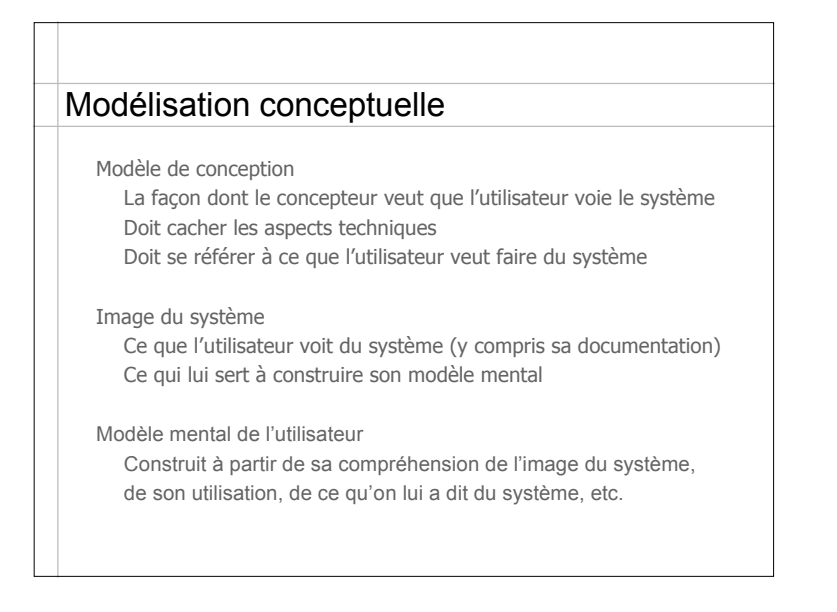

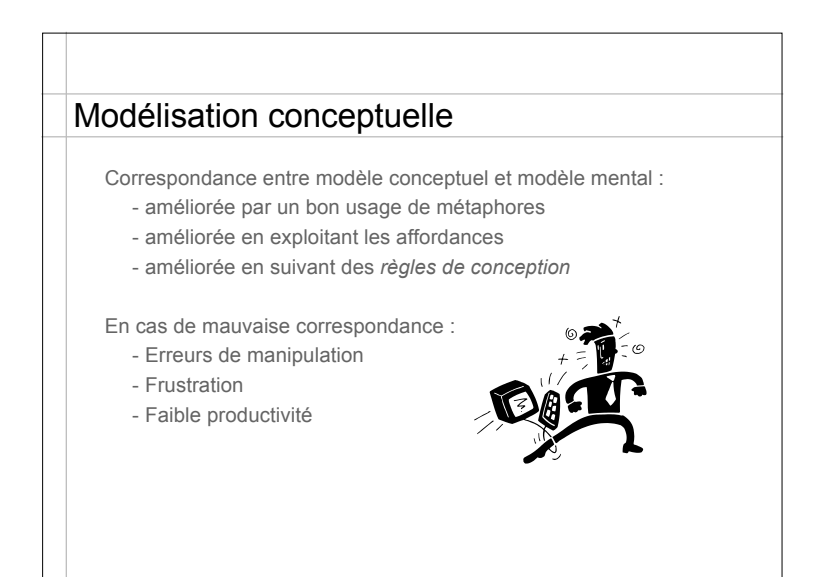

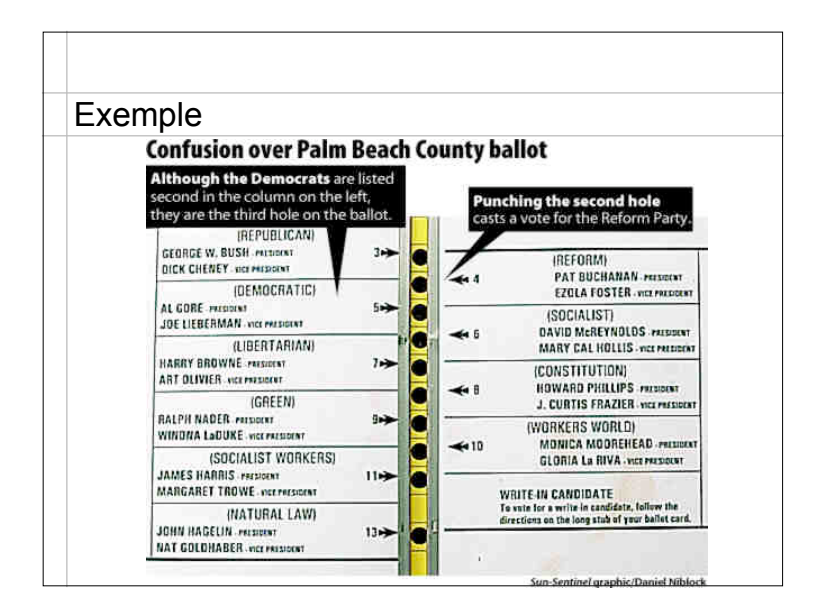

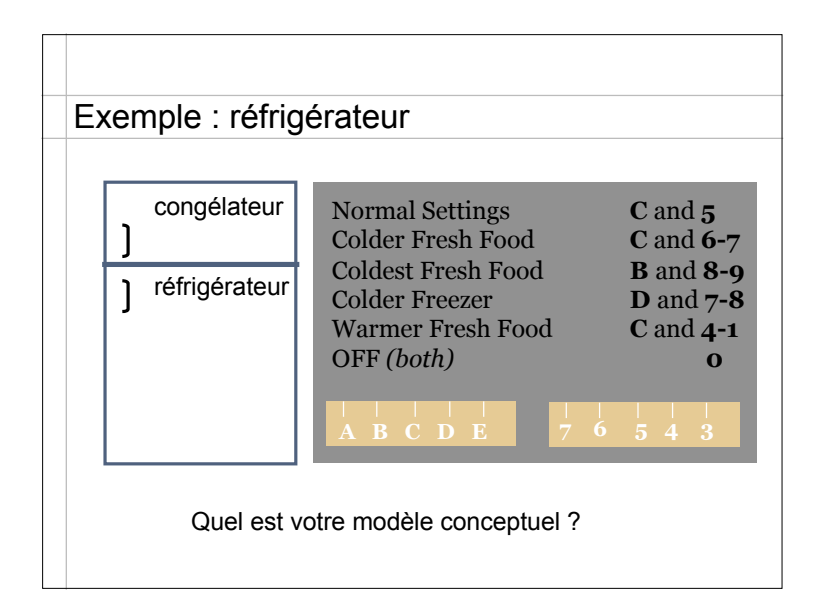

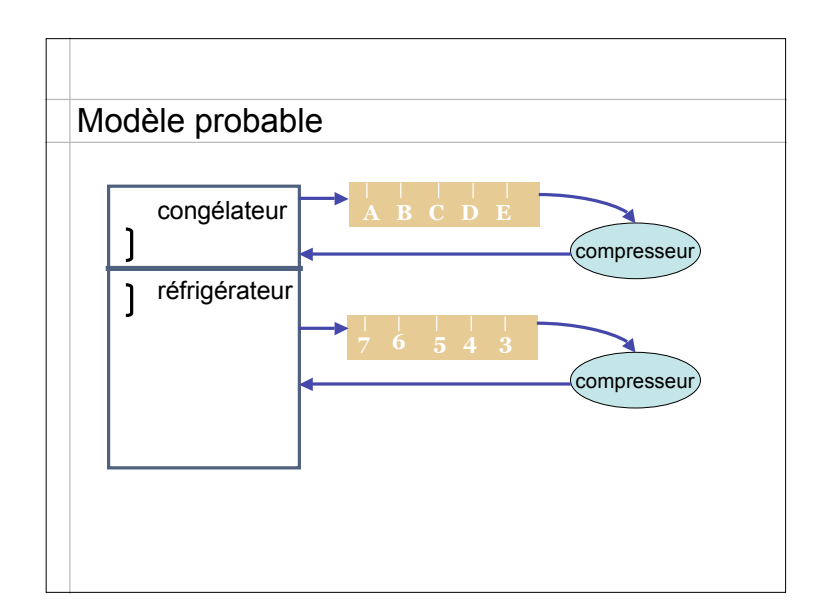

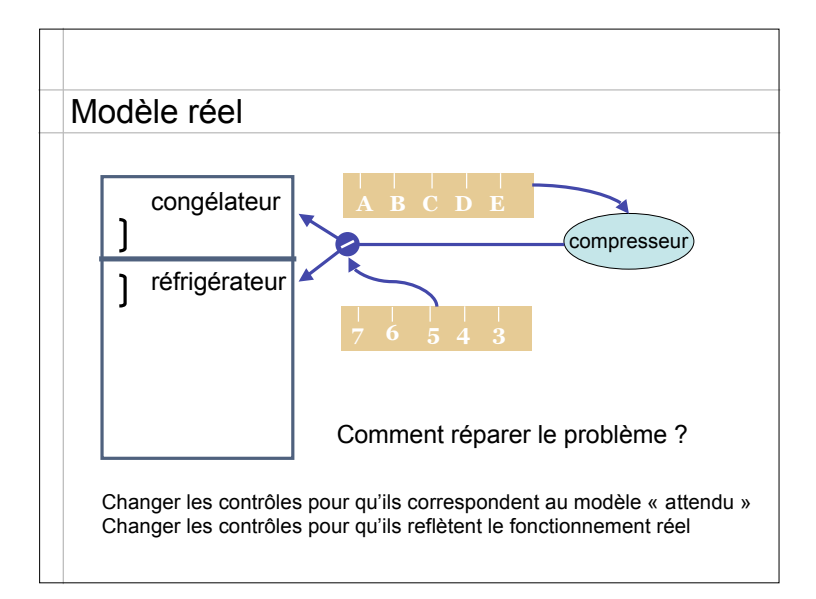

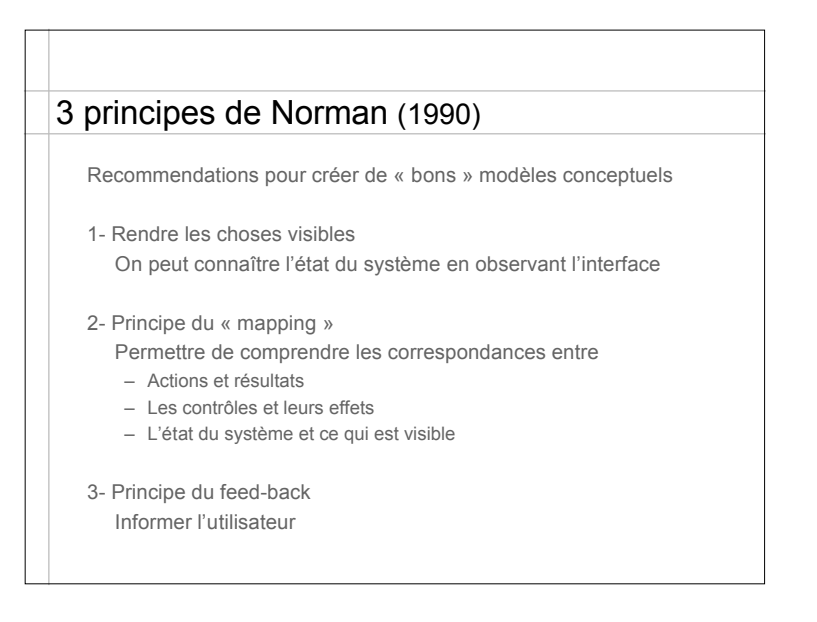

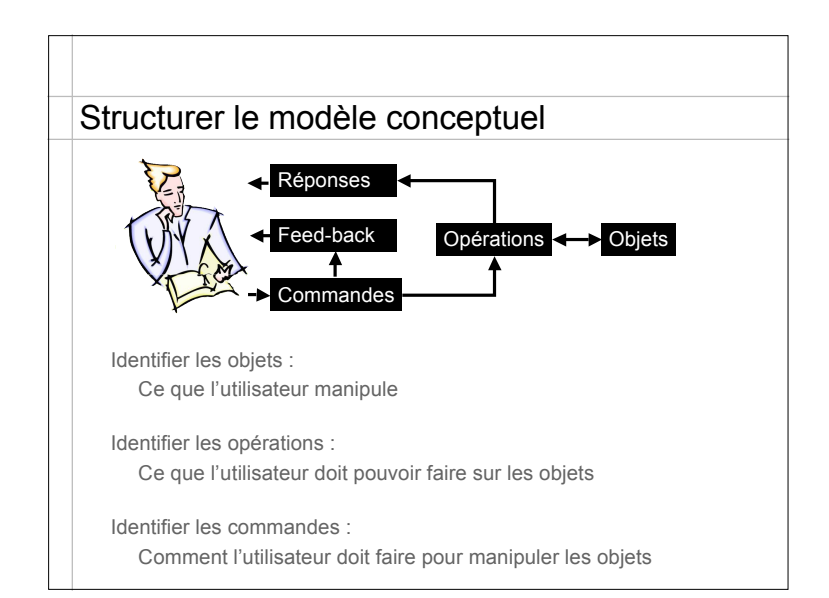

| Organiser les inf   | ormations en deux tab                           | leaux :                                     |                                                |
|---------------------|-------------------------------------------------|---------------------------------------------|------------------------------------------------|
| Objets              | Représentation                                  | Propriétés                                  | Opérations                                     |
| Fichier             | Icône en fonction<br>du type + nom              | Chemin d'accès<br>Type, nom, taille,<br>    | Détruire<br>Renommer                           |
| Opérations          | Commandes                                       | Feed-back                                   | Réponses                                       |
| Détruire un fichier | Drag-and-drop<br>de l'icone vers la<br>poubelle | Le fantôme de<br>l'icône suit le<br>curseur | L'icône disparaît<br>et la poubelle<br>grossit |
|                     | Cálootionnor of                                 | lcône en                                    | L'icône s'anime                                |

## Etudes de cas

Modèle conceptuel d'une montre avec alarme Minimiser le nombre de boutons

Modèles conceptuels d'outils de dessin Dessin bitmap (à la Photoshop) Dessin vectoriel Cartes planaires

Modèle conceptuel d'un browser Web Navigation : la touche "back"

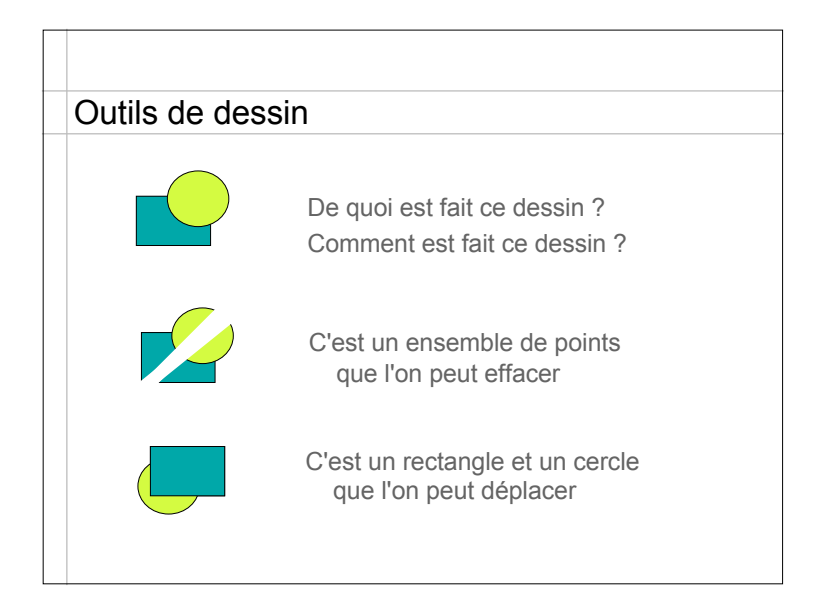

| Deux grandes catégories                                                                                                    |
|----------------------------------------------------------------------------------------------------|
| Edition de <b>bitmaps</b> - images formées de pixels<br>Objets de base : ensembles de pixels (zones)<br>Opérations de base :<br>définir une zone<br>appliquer une opération aux pixels d'une zone                                           |
| Edition <b>vectorielle</b> - images formées de contours<br>Objets de base : objets vectoriels en 2D1/2<br>Opérations de base :<br>modifier la géométrie d'un objet<br>modifier les attributs d'un objet<br>changer l'ordre de superposition |

| Opérations                              | Commandes                                                       | Feed-back                                                | Réponses                                                     |
|-----------------------------------------|-----------------------------------------------------------------|----------------------------------------------------------|--------------------------------------------------------------|
| Sélectionner une<br>zone                | Sélection outil<br>rectangle +<br>Cliquer-tirer un<br>rectangle | Changement<br>curseur<br>Affichage ombre<br>du rectangle | Zone entourée<br>d'un trait<br>clignotant                    |
|                                         | Sélection outil<br>lasso +<br>Entourer la zone                  | Changement<br>curseur<br>Affichage ombre<br>du contour   | Zone entourée<br>d'un trait<br>clignotant                    |
| Peindre dans<br>la zone<br>sélectionnée | Sélection outil<br>brosse +<br>Tracé                            | Changement<br>curseur<br>Peinture de la<br>zone          | Application de la couleur courante sur le tracé de la brosse |
|                                         | Sélection outil<br>pot de peinture +<br>Clic dans zone          | Changement<br>curseur                                    | Zone remplie par<br>la couleur<br>courante                   |

| Opérations                             | Commandes                                   | Feed-back                                            | Réponses                                               |
|----------------------------------------|---------------------------------------------|------------------------------------------------------|--------------------------------------------------------|
| Modifier la zone<br>sélectionnée       | Commande<br>Inverser du<br>menu Sélection   |                                                      | Echange la zone<br>sélectionnée et<br>non sélectionnée |
|                                        | Commande<br>Etendre du<br>menu Sélection    |                                                      | Etend la<br>sélection d'un<br>pixel                    |
| Transformer<br>la zone<br>sélectionnée | Sélection d'un<br>filtre du menu<br>Filtres | Boîte de<br>dialogue avec<br>paramètres du<br>filtre | Application du<br>filtre à la zone<br>sélectionnée     |
|                                        | etc.                                        |                                                      |                                                        |

| ition de bi      | tmaps                 |                                               |                                |
|------------------|-----------------------|-----------------------------------------------|--------------------------------|
| Objets           | Représentation        | Propriétés                                    | Opérations                     |
| Zone             | Contour<br>clignotant | Ensemble des<br>pixels dans la<br>zone        | Définir<br>Modifier<br>Remplir |
| Brosse           | Forme du<br>curseur   | Forme<br>Niveau de<br>transparence<br>Couleur | Peindre                        |
| Palette d'outils | Fenêtre flottante     | Liste des outils<br>Outil sélectionné         | Sélectionner                   |
| etc.             |                       |                                               |                                |

| Opérations                                | Commandes                                                             | Feed-back                                                                                     | Réponses                                                                |
|-------------------------------------------|-----------------------------------------------------------------------|-----------------------------------------------------------------------------------------------|-------------------------------------------------------------------------|
| Créer un objet                            | Sélectionner un<br>type d'objet dans<br>la palette +<br>Cliquer-tirer | Changement du<br>curseur<br>Affichage de<br>l'ombre de l'objet                                | Nouvel objet<br>créé au premier<br>plan avec les<br>attributs courants  |
|                                           | Sélectionner la<br>plume +<br>Séquence de<br>cliquer-tirer            | Changement du<br>curseur<br>Chaque clic<br>définit un point et<br>chaque tirer sa<br>tangente | Nouveau contou<br>créé au premier<br>plan avec les<br>attributs courant |
| Sélectionner un<br>ou plusieurs<br>objets | Clic sur un objet                                                     |                                                                                               | Ajout de<br>poignées                                                    |
|                                           | Clic sur le fond +<br>tirer                                           | Affichage ombre<br>du rectangle                                                               | Poignées autour<br>des objets dans<br>le rectangle                      |

| Opérations                              | Commandes                                                              | Feed-back                                                    | Réponses                                             |
|-----------------------------------------|------------------------------------------------------------------------|--------------------------------------------------------------|------------------------------------------------------|
| Modifier la<br>géométrie d'un<br>objet  | Sélectionner<br>l'objet +<br>cliquer-tirer sur<br>ses poignées         | Ombre de l'objet<br>déformé                                  | Changement de<br>la forme de<br>l'objet              |
| Modifier les<br>attributs d'un<br>objet | Clic sur un objet<br>+ Interaction<br>avec l'inspecteur<br>d'attributs | Valeurs des<br>attributs<br>s'affichent dans<br>l'inspecteur | Nouvelles<br>valeurs<br>appliquées à<br>l'objet      |
| Changer l'ordre<br>de superposition     | Clic sur un objet<br>+ commande<br>Devant ou<br>Derrière               |                                                              | Met l'objet au<br>premier plan ou<br>au dernier plan |
|                                         | Click sur un objet<br>+ commande<br>Ordre + slider                     | L'objet change<br>de rang en<br>fonction du slider           | L'objet change<br>de rang                            |

|                           | SCIEUIS                   |                                                                 |                                        |
|---------------------------|---------------------------|-----------------------------------------------------------------|----------------------------------------|
| Objets                    | Représentation            | Propriétés                                                      | Opérations                             |
| Contours<br>vectoriels    | Forme graphique à l'écran | Géométrie<br>Attributs<br>graphiques                            | Créer<br>Modifier<br>Changer attribute |
| Inspecteur<br>d'attributs | Fenêtre flottante         | Couleur de fond<br>Couleur de bord<br>Epaisseur<br>Transparence | Changer valeur<br>d'un attribut        |
| Palette d'outils          | Fenêtre flottante         | Liste des outils<br>Outil sélectionné                           | Sélectionner                           |
| etc.                      |                           |                                                                 |                                        |

## Quelques règles Grouper les commandes par catégories Gestion de l'espace de travail Edition globale Edition locale etc. Vérifier la complétude Mêmes opérations dans les deux tableaux Toute propriété doit être visible et éditable Vérifier la cohérence Interactions similaires produisent des effets similaires

## Evaluation du modèle conceptuel

Avec des scénarios / storyboards

Décrire des séquences d'interaction réalistes Vérifier qu'elles sont couvertes par le modèle

Avec des *walkthroughs* Vérifier (et faire vérifier) les critères des pages

précédentes Avec des *prototypes* 

Implémenter les techniques d'interaction dont on n'est pas sûr pour les tester

# Conclusion Le modèle conceptuel est au cœur du système interactif La modélisation conceptuelle est une activité créative On ne peut seulement appliquer des règles Conception centrée sur l'utilisateur Analyser l'interaction du point de vue de l'utilisateur Conception participative Faire appel aux utilisateurs en amont pour comprendre leurs besoins, en aval pour valider les choix, et dans tous les cas pour exploiter leurs idées